## 校园卡人脸消费开通授权使用指南

1. 登录 HEU 移动校园 APP, 选择"校园卡"栏目的"人脸消费 授权"或登录"HEU微服务"微信小程序,选择"人脸消费授权"。

| <b>く</b> 返回 关闭 | 校园卡服务             |                                     |                                                                                                    | HEU微                                            | 如服务                | ••• •                         |
|----------------|-------------------|-------------------------------------|----------------------------------------------------------------------------------------------------|-------------------------------------------------|--------------------|-------------------------------|
| <              | 虚拟校园卡             |                                     | 推                                                                                                    | 辰好!                                             |                    | 雨演工经大学                        |
|                | しし<br>しい<br>电子校园卡 |                                     | 学工号:<br>账户余额:                                                                                                    |                                                 |                    | ER ENZALÉRING LAUVERETY<br>正常 |
| →¥)<br>校园卡充值   | <b>~</b><br>挂失解挂  | 密码修改                                | 常用功能                                                                                                    |                                                 |                    | 1                             |
| 交易查询           | <b>一</b><br>失卡查询  | <b>ほ</b> う<br>限额修改                  | <ul> <li>口</li> <li>大</li> <li>大</li> <li>の</li> <li>の</li> <li></li></ul> | 电子校园卡                                           | <b>三</b><br>年度账单   | 人脸消费授权                        |
| æ              | (®                | 4                                   | 服务中心                                                                                                    |                                                 | /                  |                               |
| 网费缴费           | 固话缴费              | 电费缴费                                | €ţ,                                                                                                    |                                                 |                    | 0                             |
|                | <b>经</b><br>停车缴费  | 人脸消费授权                              | 卡充值<br>三<br>卡间转账                                                                                                    | 挂失解挂<br>空 一 一 一 一 一 一 一 一 一 一 一 一 一 一 一 一 一 一 一 | 失卡查询<br>その<br>限额修改 | 照片采集<br>(二)<br>网费缴费           |
| <b>元</b> 卡洗浴   | <u>泉</u><br>浴池查询  | >>>>>>>>>>>>>>>>>>>>>>>>>>>>>>>>>>> | 电费缴费                                                                                                    | 加合电费缴费                                          | ¥<br>水费缴费          | 停车缴费                          |
|                |                   |                                     | 8                                                                                                    | <u>т</u>                                        | R.                 | â                             |
|                |                   |                                     | 首页                                                                                                    | 流水                                              |                    | 我的                            |

HEU 移动校园 APP "HEU 微服务"

2. 点击"开启校园卡人脸消费授权"按钮,阅读开通须知,点击 "同意"进入人像采集页面,点击"拒绝"结束授权。

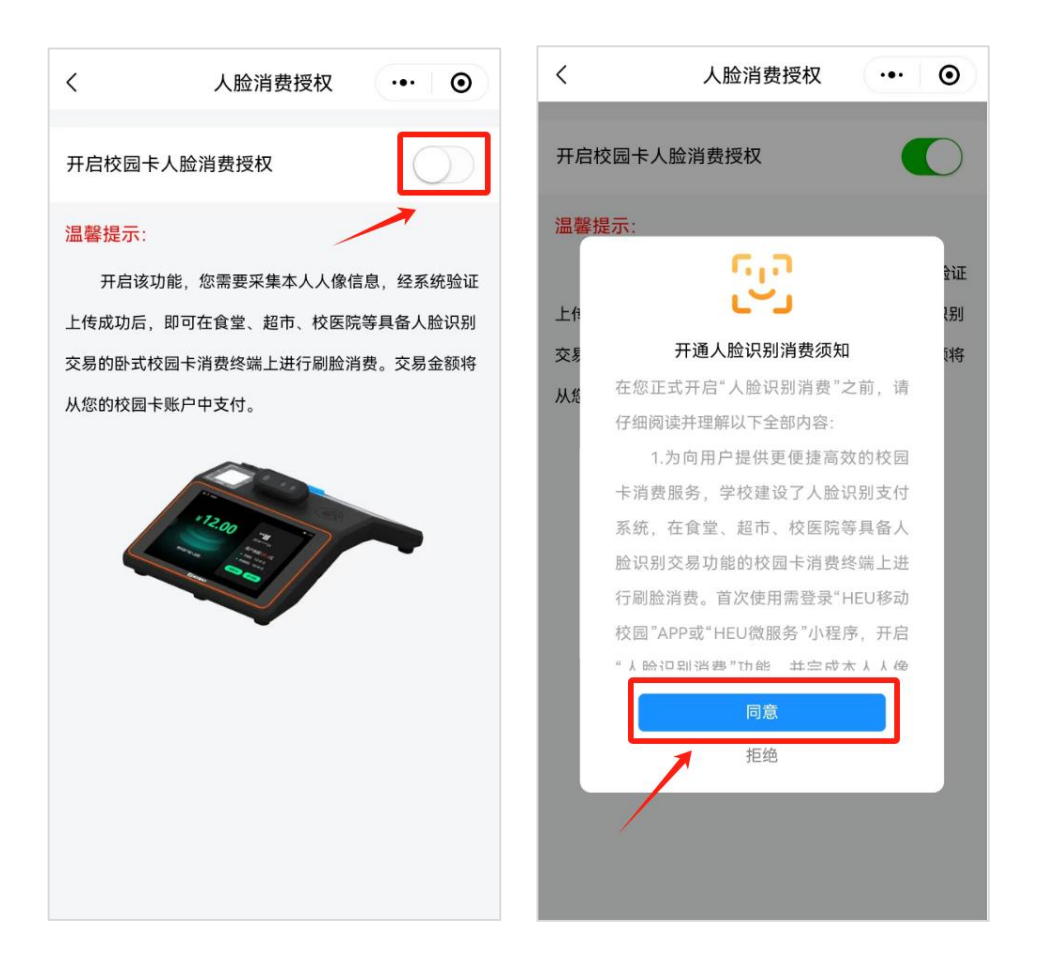

点击"拍照上传"采集个人照片后,点击"开启人脸授权",完成人脸消费授权申请。

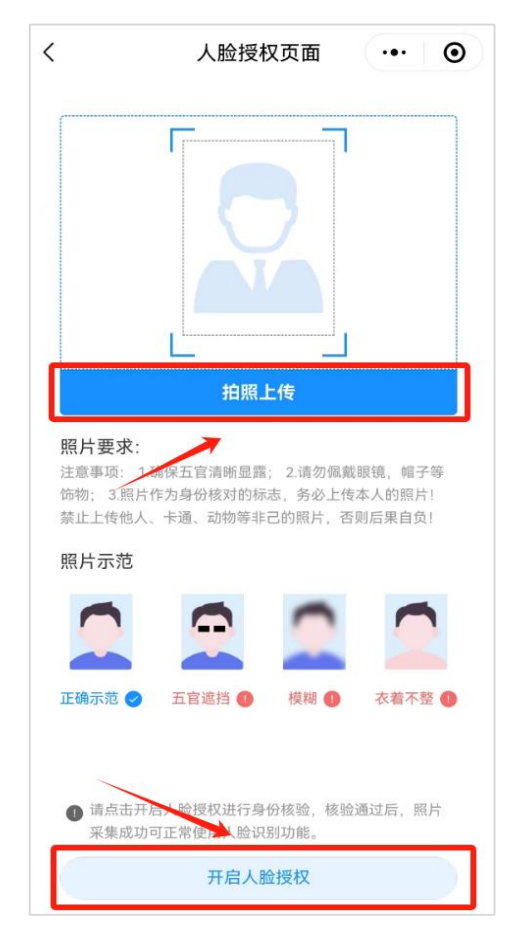

4. 校园卡人脸识别消费系统根据用户提交的开通授权申请下发数据,待出现"人脸消费授权成功!"提示,即完成开通授权。

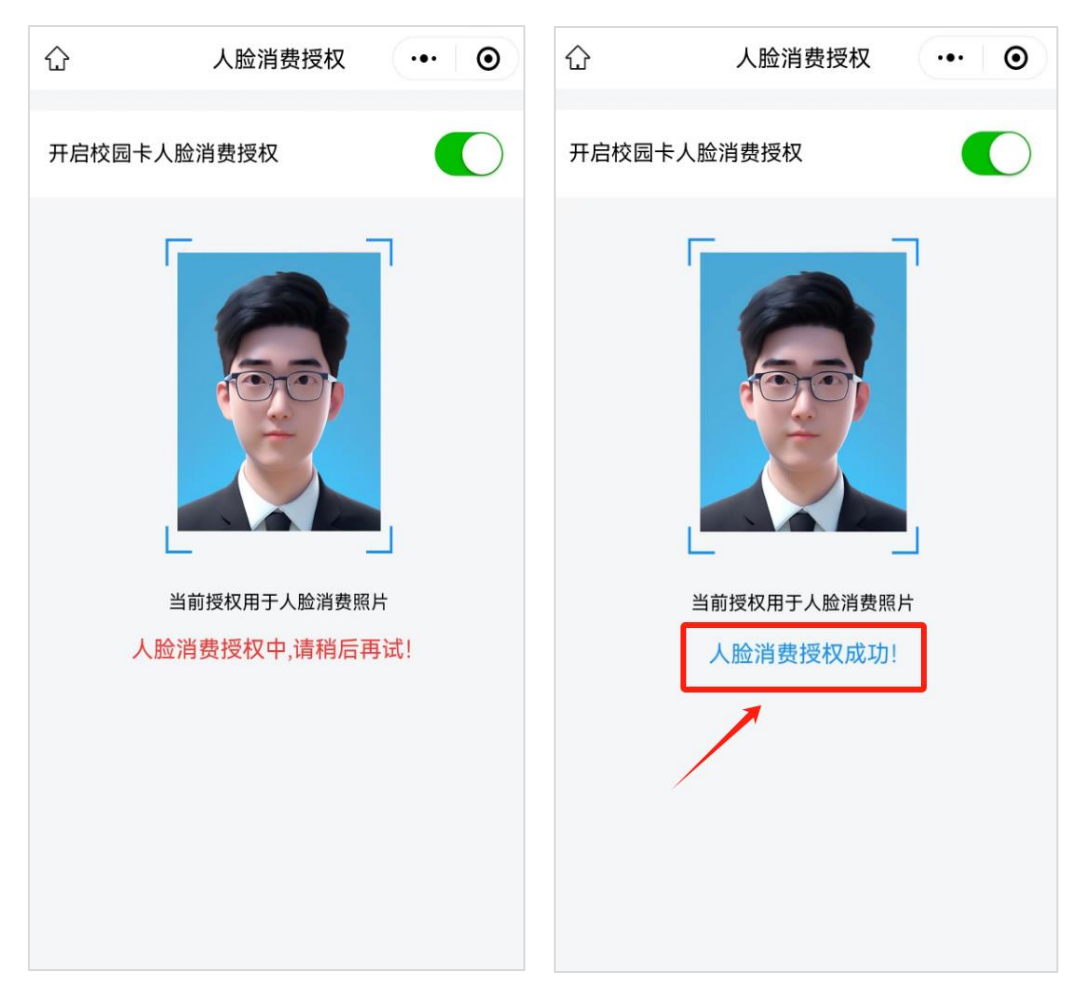

5. 授权成功后,在卧式校园卡终端上选择"人脸支付",并将面 部置于消费终端屏幕人脸识别取景框中,即可完成刷脸消费。

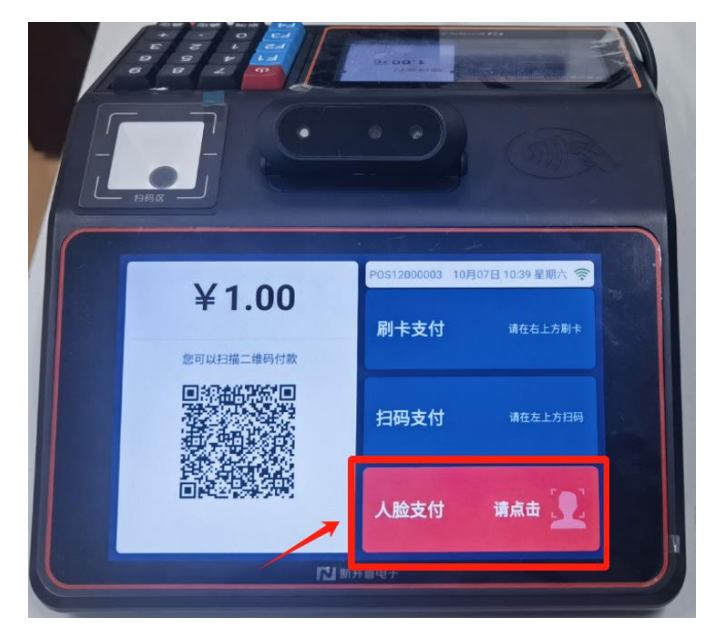